## ドメイン指定受信の操作方法~Softbankの iPhone(メッセージアプリ)をお使いの方~

【はじめに】ブラウザの「Safari」を起動→ブックマークから「My SoftBank」を選択

(または、Safariのアドレスバーに softbank.jp と入力して実行)

| [1] JAPAN             | Y!プレミアム<br>(とくするパック) | My SoftBank | ッフトバンクモバイル会員専用ページ<br>MySoftBank |
|-----------------------|----------------------|-------------|---------------------------------|
| ジフトバンク会員専<br>My SoftB | ank SoftBa           | ank X=1-    |                                 |
| 12124                 |                      | 2           | 090                             |
| *>F##EW               |                      | 875<br>27#  | 0000000                         |
| 100                   | 22748.9999           | 10 21 C     | ログイン                            |
| ¥                     | $\times$             |             | パスワードを忘れた方                      |
| 利用料金の確認               | メールの設定               | 契約内容の確認     | My SoftBankとは? ロ                |
| 5月のご請求                | P                    | 内訳を確認       |                                 |
| 現在のポイント               | P                    | 利用する        | 📝 初めてお使いの方(会員登録) 🔹 🔉            |

- [1] 「メールの設定」を押す
- [2] 携帯電話番号と、パスワードを入力して「ログイン」を押す

| My SoftBank                                                                                                    | <b>ジ</b> フトバング会員専用ページ<br>MySoftBank SoftBank |  |  |
|----------------------------------------------------------------------------------------------------|----------------------------------------------|--|--|
| My SoftBank 利用規約                                                                                                    | -[4]                                         |  |  |
| 下記利用規約に同意しますか?                                                                                                    | メールの設定                                       |  |  |
| ○同意する 戻る 次へ                                                                                                    | SMS/MMS                                      |  |  |
| 制定:2005年2月2日<br>改訂:2010年5月13日                                                                                                    | ┃ メールを設定する                                   |  |  |
| ソフトバンクモバイル株式会社(以下「ソフトバ<br>ンク」といいます)がお客さまに提供するMy<br>SoftBank(以下「本サービス」といいます)は、                                                       | SMS/MMSのメールアドレスの変更、迷惑メー<br>ル対策の設定・変更ができます。   |  |  |
| このMy SoftBank利用規約(以下「本規約」とい<br>います)ならびに本サービスにおいて提供される<br>各機能(以下「提供機能」といいます)のご利用<br>にあたり適用される各種規約、契約約款、提供条<br>件書等(以下「約款等」といいます)に従って提 | メール設定(SMS/<br>MMS)                           |  |  |

[3] 利用規約の画面が出た場合は、同意して次へ進む

[4]「SMS/MMS」カテゴリー内、「メールを設定する」の「設定する」を押す

| MySoftBank      |                                    | ( Hy24                            | -6.44 - 0 09791-1   |                                                      |                                                                           | (Leasers)                |
|-----------------|------------------------------------|-----------------------------------|---------------------|------------------------------------------------------|---------------------------------------------------------------------------|--------------------------|
| メール設定 (アドレス・38巻 | ×-5-66)                            |                                   | [5]                 | LOGGED IN                                            | 2000 2010 2010 2010 2010 2010 2010 2010                                   | [6]<br>100ご1月ス<br>「かんたん」 |
| 0               | ■メールアドレスの変更(送信時の設定)                |                                   |                     |                                                      | に設定することかできます。                                                             |                          |
| LOGGED IN       | x-1.71562                          | and the other set                 | この機能の説明             | A CONTRACTOR                                         | の説明                                                                       | ・この健能                    |
| 2               | 7566                               |                                   | この機能の説明             | メールアドレス 重要<br>(2009年080月)                            | ◎ 推奨プロック設定                                                                |                          |
| ▲<br>メールアドレス 変更 | メール受信時の設定                          |                                   | · EFTS              | · TELXERS-LOAD                                       | 一般的なごれ時に最も思いています。                                                         |                          |
| (#500000)       | サーバメールボックス<br>保存条件<br>(保設発売メールの考古) | 恨存する                              | 、この機能の説明            | ###-6470+9 0                                         | <ul> <li>ウータイン 9H5設定</li> <li>ウータイン 9H5設定</li> <li>ウータイン 9H5設定</li> </ul> | 24                       |
| COLORADO DO DA  |                                    | 利用する                              | この機能の説明             | Sevennous 0                                          | ・きつずオススメ設定                                                                |                          |
| Terestates.     | 「迷惑メールプロッ                          | クの設定                              |                     | T-INGERSERT, SHE<br>BREEZENSTURN,<br>EX-LANSFERDER D | お子さきをレッカリでき、私人しん居宅です                                                      |                          |
| A-ARTHORN D     |                                    | 迷惑メールフィルター<br>→利用する               | この機能の影响             | ALASSA STRUCTURE.                                    |                                                                           |                          |
| SALESS PROPERTY |                                    | なりすましメール<br>一般が取らない時間限度する:        | , <u>この</u> 機能の影明   |                                                      | 「 (1000002<br>ブロック設定をカスタマイズしてお好み(<br>します。                                 | カ設定に変更                   |
|                 |                                    | ともたちメール安心設定<br>(S:電話橋バックアップを)<br> | まったフィルタ)<br>6-02-01 |                                                      | <u>御別設定はこちら</u><br>· 展る · スへ                                              |                          |

- [5] 「迷惑メールブロックの設定」の横にある「変更する」を押す
- [6] 画面を下に移動し、「個別設定はこちら」を押す

|                    | 現在の設定<br>(EXール)                                         | I                                                                          | Eメール】受信評              | Ŧ可リスト | 、設定    |       | [8]  |
|--------------------|---------------------------------------------------------|----------------------------------------------------------------------------|-----------------------|-------|--------|-------|------|
|                    | 受信許可リストを設定する                                            |                                                                            |                       |       |        |       |      |
|                    | 受信拒否リストを設定する                                            | <ul> <li>         ・ <u>との後能の説明</u>         ・         ・         ・</li></ul> |                       |       |        |       |      |
|                    | 【電話番号からのS!メール】                                          |                                                                            |                       |       |        |       |      |
|                    | 祝定しない                                                   |                                                                            |                       |       |        |       |      |
| 委律教司, 新不能学         | -                                                       | 0                                                                          | 設定する                  |       |        |       |      |
| <b>美语計可,而是因效</b> 在 | <ul> <li>変更後の設定<br/>(EXール)</li> </ul>                   | C                                                                          | Eメールを全て許              | 可する   |        |       |      |
|                    | <ul> <li>ケータイ/HISからのみ許可設定</li> <li>受信許可リスト設定</li> </ul> | 受                                                                          | 信許可リスト設               | 定     |        |       |      |
|                    | <ul> <li>         ・         ・         ・</li></ul>       |                                                                            | , <u>完全一致、</u>        | 後方一致  | 、前方一   | 致、部分- | 一致とは |
|                    | 【電話巻号からのSIメール】                                          |                                                                            | メールアドレスの一部<br>(または全部) | 完全一致  | 後方一致   | 前方一致  | 部分一致 |
|                    | • 許可·相否說定 (SMSは対象外)                                     | 1                                                                          | )                     | 0     | 0      | 0     | 0    |
|                    | , この機能の説明                                               | 2                                                                          | ()                    | 0     | 0      | 0     | 0    |
|                    |                                                         | 3                                                                          | ()                    | 0     | 0      | Ø     | Q    |
|                    | - 現在の設定                                                 | 4                                                                          | ( )                   | 0     | 0      | 0     | 0    |
|                    | 受け取らない                                                  | 5                                                                          |                       | 0     | 0      | 0     | 0    |
|                    |                                                         |                                                                            |                       | -     | Care V |       | 20   |

- [7] 画面を下に移動し、「受信許可・拒否設定」の「受信許可リストを設定」を押す
- [8]「利用設定」の項目で「設定する」を選択

| Ę | を信許可リスト設定<br>,完全一致、   | <b>定</b><br>後方一致 | 、前方一       | 致、部分-      | [9]<br>-致cla |
|---|-----------------------|------------------|------------|------------|--------------|
|   | メールアドレスの一部<br>(または全部) | 完全一致             | 後方一致       | 前方一致       | 部分一致         |
| 1 | (e-msg.jp             | $\odot$          | 0          | 0          | 0            |
| 2 |                       | 0                | 0          | 0          | 0            |
| 3 | ()                    | 0                | 0          | 0          | 0            |
| 4 | ()                    | 0                | $\bigcirc$ | 0          | $\bigcirc$   |
| 5 |                       | 0                | $\bigcirc$ | $\bigcirc$ | $\bigcirc$   |
| 6 |                       | 0                | 0          | 0          | 0            |
|   |                       | -                | 0          | 0          | ~            |

[9]「受信許可リスト設定」の項目で、「メールアドレスの一部(または全部)」に

「e-msg.jp」を入力し、「後方一致」を選択。

その後、画面の一番下にある「設定する」を押す。

- [10] 「設定が完了しました」と表示されれば、設定完了です。
- ※ 上記は、ソフトバンクのメールアドレス(@softbank.ne.jp または @●.vodafone.ne.jp)を利用して いる方対象の設定です。

Gmail など、他のメールアドレスを使っている場合は、別の手順による設定が必要です。

- ★ 機種の仕様等によって、一部表示が異なる場合があります。
- ★ 設定がうまくいかない場合は、以下にお問い合わせ下さい。

ソフトバンクお客さまセンター

| 携帯電話から | 一般電話から                   |              |  |  |
|--------|--------------------------|--------------|--|--|
|        | (北海道・東北・新潟・関東・ 甲信越・北陸の方) | 0088-240-157 |  |  |
| 157    | (東海の方)                   | 0088-241-157 |  |  |
| 107    | (関西の方)                   | 0088-242-157 |  |  |
|        | (中国・四国・九州・沖縄の方)          | 0088-250-157 |  |  |